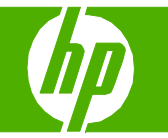

## Utilizar la función de escaneado

| Qué hacer para                                | Pasos que se deben realizar                                                                                                    |
|-----------------------------------------------|----------------------------------------------------------------------------------------------------|
| Escanear mediante Escaneado de<br>HP LaserJet | <ol> <li>Levante la tapa del escáner de superficie plana.</li> <li>Coloque el documento original boca abajo en el escáner de superficie plana con la esquina superior izquierda del documento en la esquina indicada por el icono en el escáner.</li> <li>Cierre la tapa con cuidado.</li> <li>En el grupo de programas de HP, seleccione Escanear a para iniciar Escaneado de HP LaserJet.</li> <li>Seleccione un destino de escaneado.</li> <li>Haga clic en Escanear.</li> <li>NOTA: OK debería indicar la acción que desea realizar.</li> </ol> |

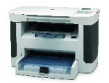

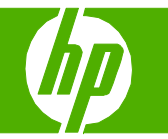

## Enviar por correo electrónico un documento escaneado

| Qué hacer para                                                   | Pasos que se deben realizar                                                                                                    |
|------------------------------------------------------------------|----------------------------------------------------------------------------------------------------|
| Escanear a un archivo, correo electrónico o programa de software | <ul> <li>1 Levante la tapa del escáner de superficie plana.</li> <li>2 Coloque el documento original boca abajo en el escáner de superficie plana con la esquina superior izquierda del documento en la esquina indicada por el icono en el escáner.</li> </ul> |
|                                                                  | 3 Cierre la tapa con cuidado.                                                                                                    |
| Escanear mediante Escaneado de HP LaserJet<br>(Windows)          | 4 En el grupo de programas de HP, seleccione<br>Escanear a para iniciar Escaneado de HP LaserJet.                                                                                                    |
|                                                                  | 5 Seleccione un destino de escaneado.                                                                                                    |
|                                                                  | 6 Haga clic en <b>Escanear</b> .                                                                                                    |

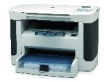

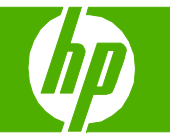

## Enviar una copia escaneada a una carpeta

| Qué hacer para                                          | Pasos que se deben realizar                                                                                                    |
|---------------------------------------------------------|----------------------------------------------------------------------------------------------------|
| Escanear a una carpeta                                  | <ol> <li>Levante la tapa del escáner de superficie plana.</li> <li>Coloque el documento original boca abajo en el escáner de superficie plana con la esquina superior izquierda del documento en la esquina indicada por el icono en el escáner.</li> <li>Cierre la tapa con cuidado.</li> </ol> |
| Escanear mediante Escaneado de HP LaserJet<br>(Windows) | 4 En el grupo de programas de HP, seleccione<br>Escanear a para iniciar Escaneado de HP LaserJet.                                                                                                    |
|                                                         | 5 Seleccione un destino de escaneado.                                                                                                    |
| NOTA: Es necesario configurar un destino.               | 6 Haga clic en <b>Escanear</b> .                                                                                                    |

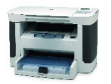

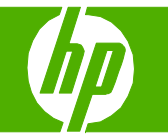

## Mejorar un documento escaneado

| Qué hacer para                                                                                                    | Pasos que se deben realizar                                                                                                    |
|----------------------------------------------------------------------------------------------------|----------------------------------------------------------------------------------------------------|
| Limpiar el cristal del escáner                                                                                                    | 1 Apague el producto, desenchufe el cable de alimentación eléctrica de la toma de corriente y levante la tapa.                                                                                                    |
| <b>NOTA:</b> Un cristal sucio (huellas dactilares, manchas, cabellos, etc.) reduce el rendimiento e influye en los resultados de funciones especiales como ajuste a página y copia. | <ul> <li>2 Limpie el cristal con un paño suave o una esponja ligeramente humedecida con un producto limpiacristales no abrasivo.</li> <li>ATENCIÓN: No utilice abrasivos, acetona, benceno, amoníaco, alcohol etílico o tetracloruro de carbono en ninguna parte del producto, ya que pueden dañarlo. No derrame líquidos directamente sobre el cristal. Se pueden filtrar y dañar el producto.</li> <li>3 Para evitar manchas, seque el cristal con una gamuza o esponja de celulosa.</li> </ul> |

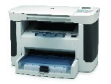